# **OpenVPN Access Server Two-Factor Authentication (2FA)**

logintc.com/docs/connectors/openvpn-as

The LoginTC RADIUS Connector is a complete <u>two-factor authentication</u> virtual machine packaged to run within your corporate network. The LoginTC RADIUS Connector enables OpenVPN Access Server to use <u>LoginTC</u> for the most secure two-factor authentication.

#### Architecture

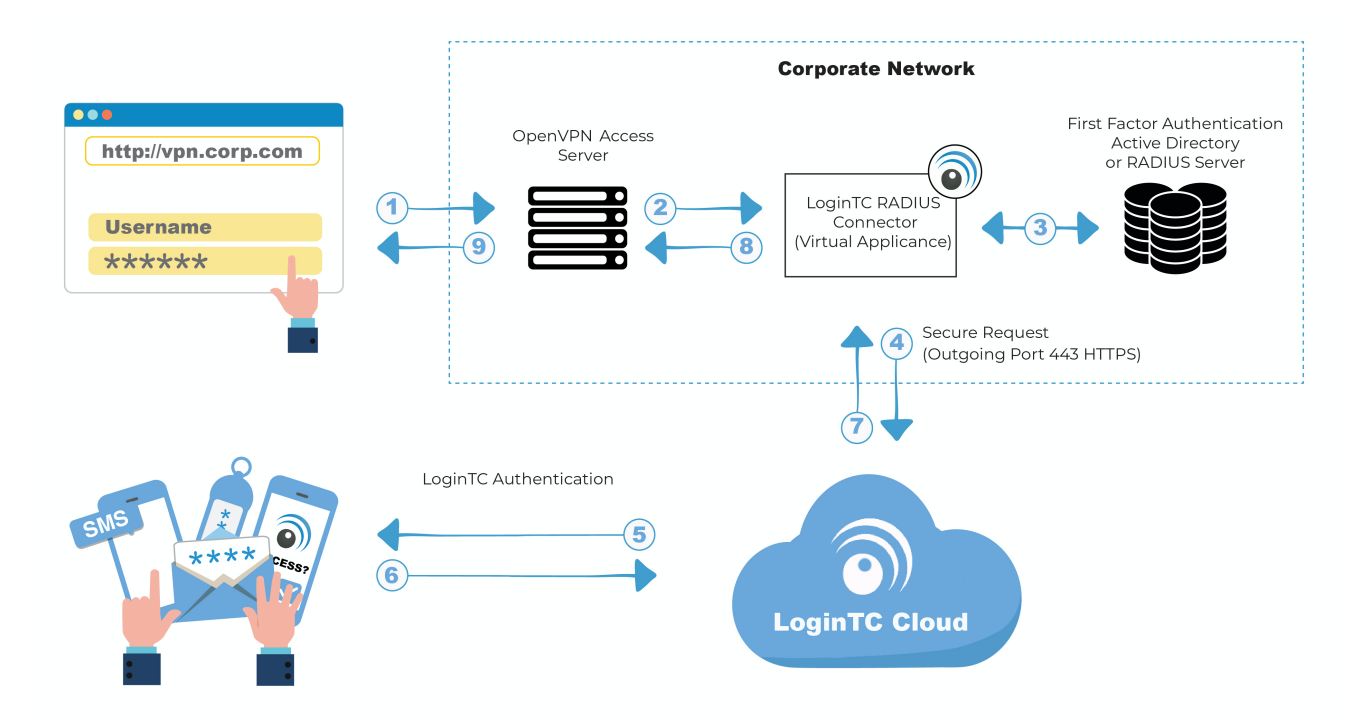

#### Authentication Flow

- 1. A user attempts access with their existing OpenVPN Access Server client with username / password
- 2. A RADIUS authentication request is sent to the LoginTC RADIUS Connector
- 3. The username / password is verified against an existing first factor directory (LDAP, Active Directory or RADIUS)
- 4. An authentication request is made to LoginTC Cloud Services
- 5. Secure push notification request sent to the user's mobile or desktop device
- 6. User response (approval or denial of request) sent to LoginTC Cloud Services
- 7. The LoginTC RADIUS Connector polls until the user responds or a timeout is reached
- 8. RADIUS Access-Accept sent back to OpenVPN Access Server
- 9. User is granted access to OpenVPN Access Server

#### Prerequisites

Before proceeding, please ensure you have the following:

- LoginTC Admin Panel account
- Computer virtualization software such as <u>VMware ESXi</u>, <u>VirtualBox</u>, or <u>Hyper-V</u>
- Virtual Machine requirements:
  - 2048 MB RAM
  - 8 GB disk size

#### **Create Application**

Start by creating a LoginTC Application for your deployment. An Application represents a service (e.g. An application is a service (e.g., VPN or web application) that you want to protect. e) that you want to protect with LoginTC.

Create a LoginTC Application in LoginTC Admin Panel, follow Create Application Steps.

If you have already created a LoginTC Application for your deployment, then you may skip this section and proceed to <u>Installation</u>.

#### Installation

- 1. Import the virtual appliance your computer virtualization software Instructions for Hyper-V
- 2. Ensure that LoginTC RADIUS CONNECTOR has a virtual network card
- 3. Start the virtual appliance
- 4. You will be with a console prompt:

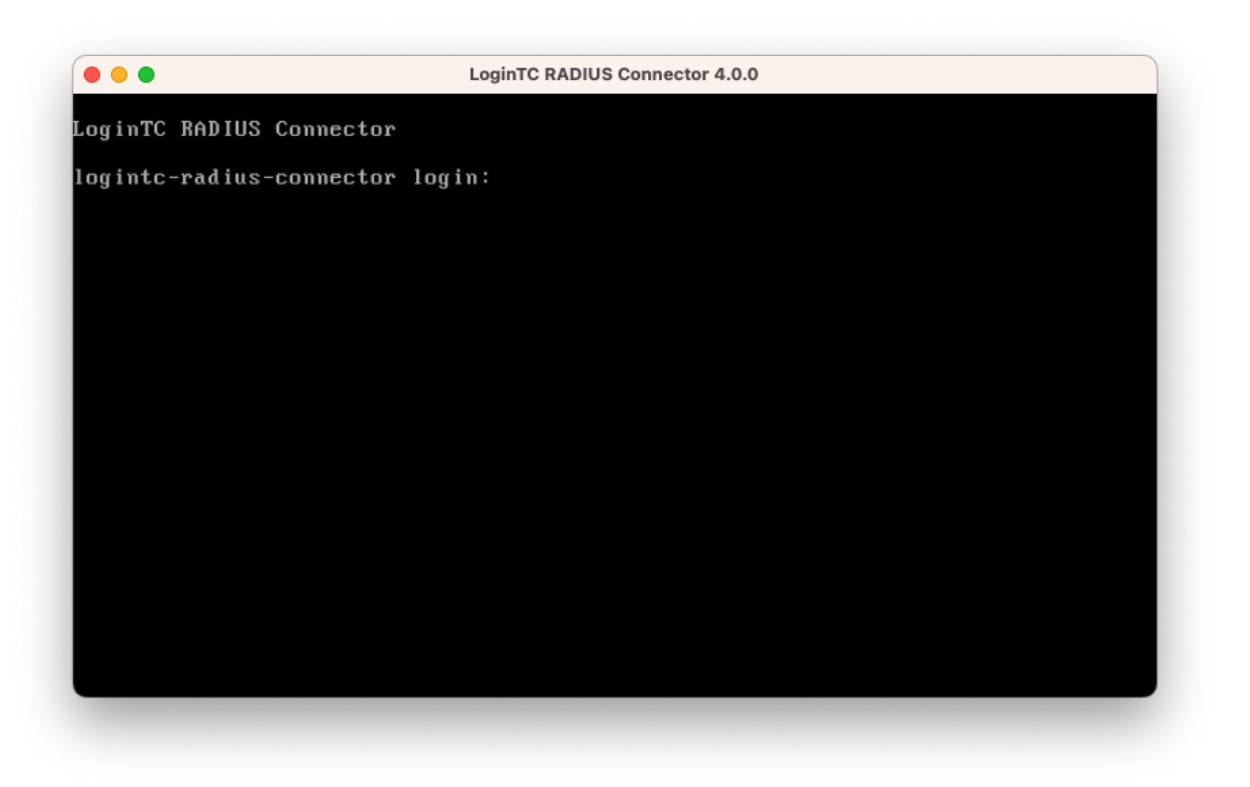

5. Login using the username logintc-user and default password logintcradius:

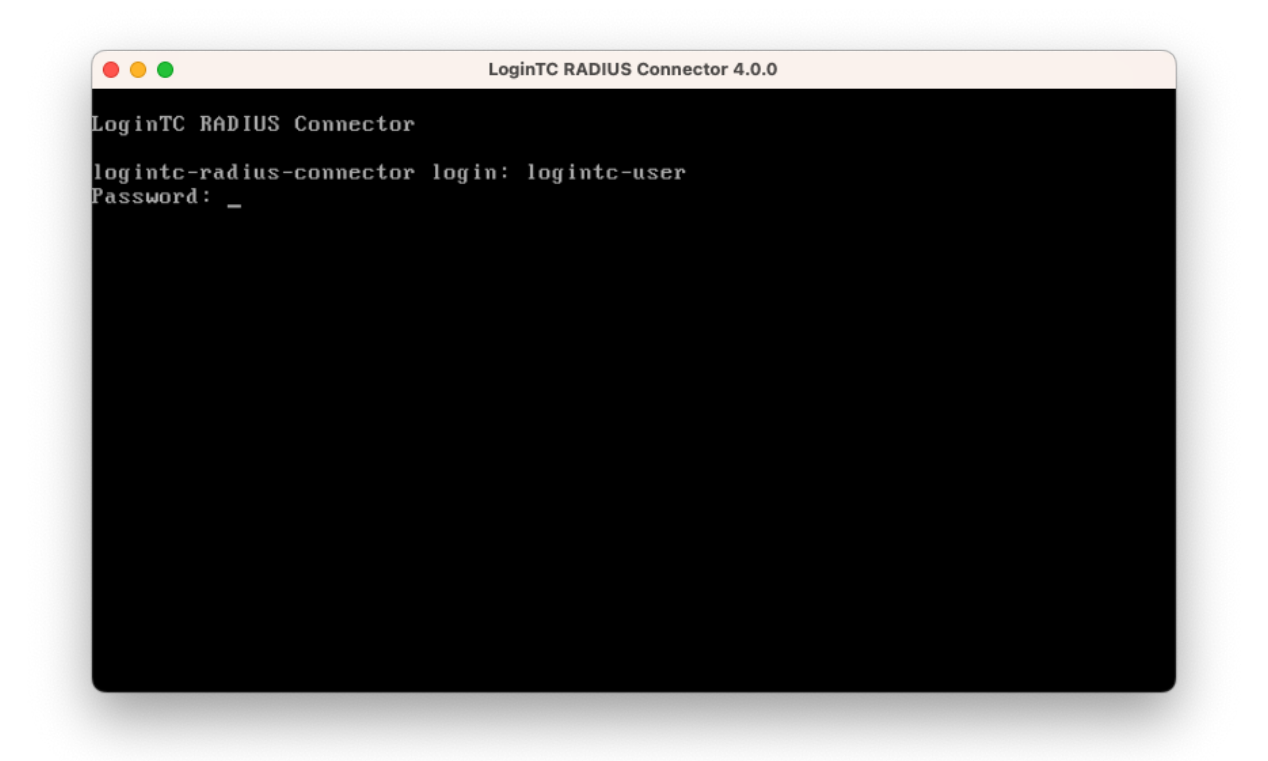

6. Once logged in type **setup**:

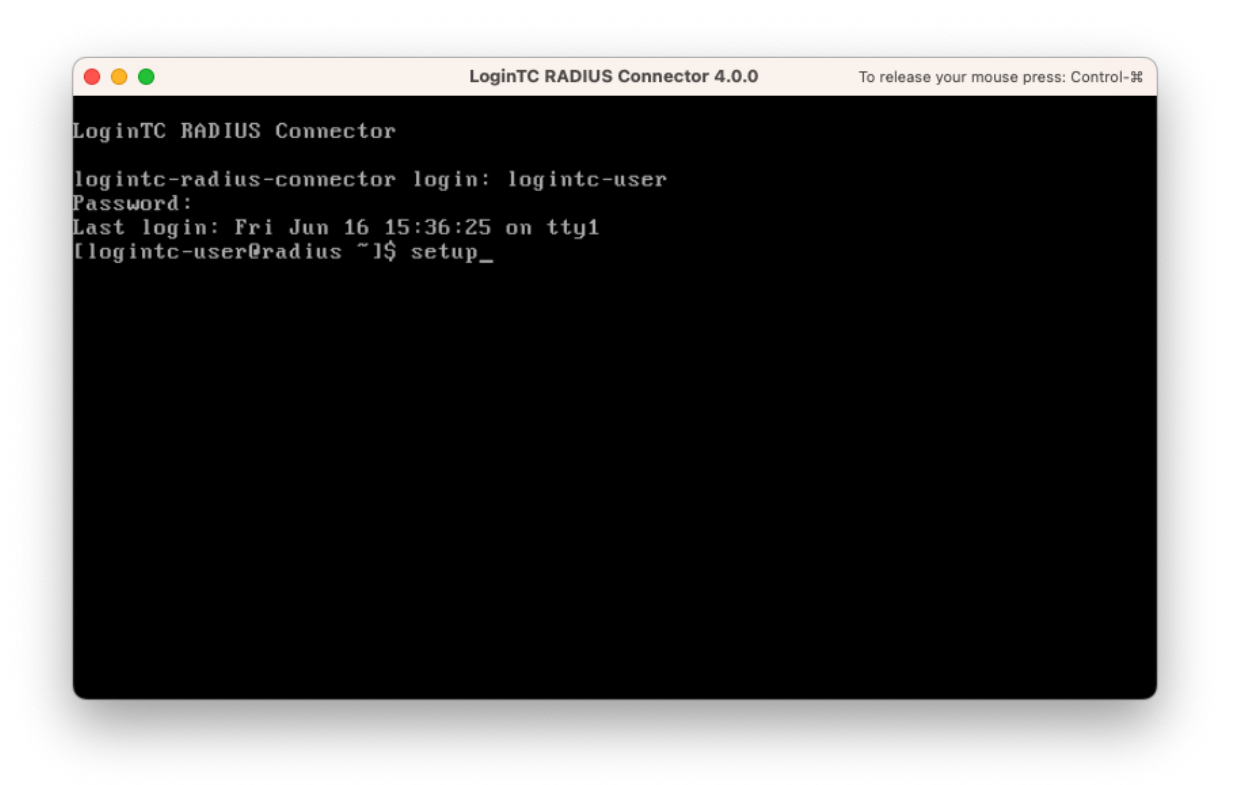

7. Follow the on-screen prompt to setup a new password for **logintc-user**:

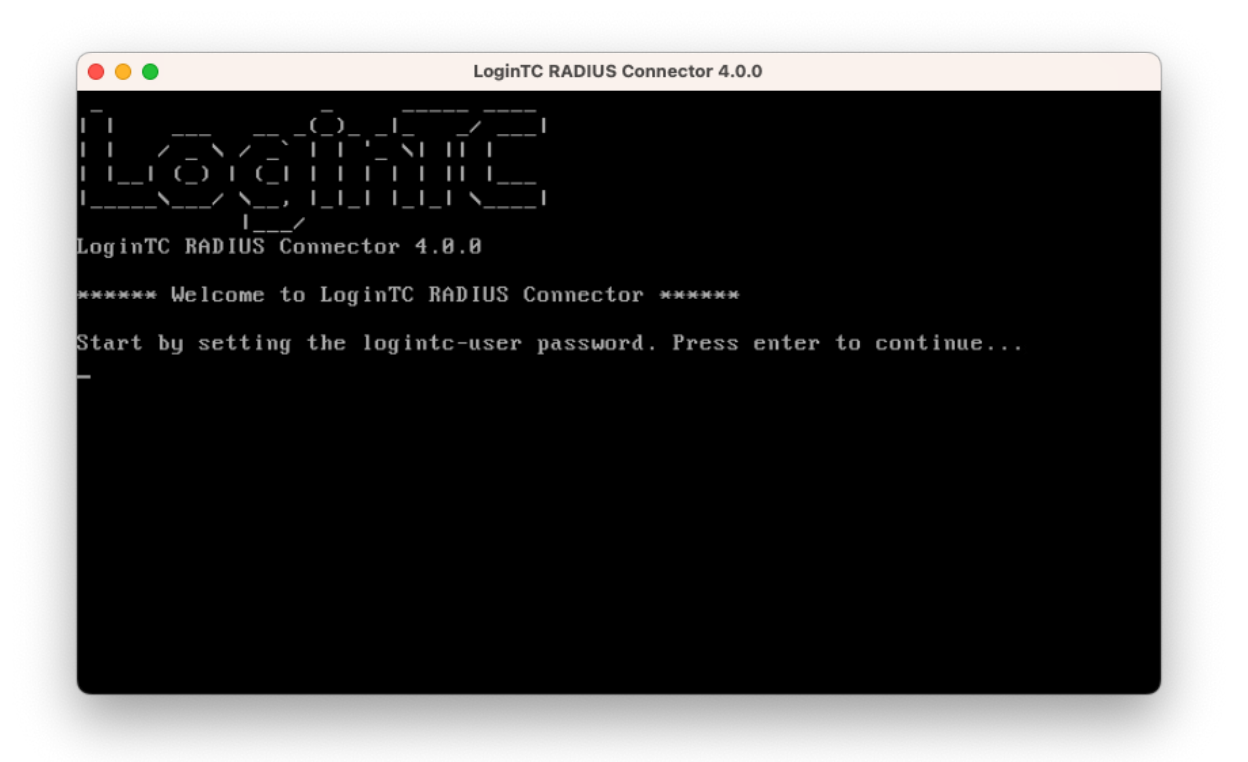

8. By default the appliance network is not configured. Manually configure the network by typing **1** and hit enter:

|                                                                | LoginTC RADIUS Connector 4.0.0 |
|----------------------------------------------------------------|--------------------------------|
|                                                                |                                |
| Administration Panel URL:                                      | NETWORK NOT CONFIGURED         |
| IP Address:                                                    | NETWORK NOT CONFIGURED         |
| Subnet Mask:                                                   | NETWORK NOT CONFIGURED         |
| Gateway IP Address:                                            | NETWORK NUT CUNFIGURED         |
| DNS 1:                                                         | NETWORK NUT CONFIGURED         |
| DH3 2:                                                         | HEIWORK HOI CONFIGURED         |
| 1) Configure Network<br>2) Reset logintc-user passu<br>3) Exit | iord                           |
| Enter an option: 1                                             |                                |

9. Follow the on-screen prompts to setup the network. When done, type **1** and enter to confirm the settings:

|                                                                                                    | LoginTC RADIUS Connector 4.0.0                                                                                   |  |
|----------------------------------------------------------------------------------------------------|----------------------------------------------------------------------------------------------------|--|
| Leaving answer blank<br>Type 'exit' at anytim                                                                              | uses default value shown in [].<br>e to exit the wizard.                                                         |  |
| Enter the IP Address<br>Enter the Subnet Mask<br>Enter the Gateway [0.]<br>Enter the DNS 1 [0.0.]<br>Enter the DNS 2 (opti | [0.0.0.0]: 172.20.221.105<br>[0.0.0.0]: 255.255.255.0<br>0.0.0]: 172.20.221.1<br>0.0]: 172.20.221.1<br>onal) []: |  |
| Network configuration                                                                                                    | summary:                                                                                                    |  |
| IP Address:<br>Subnet Mask:<br>Gateway IP Address:<br>DNS 1:<br>DNS 2:                                                     | 172.20.221.105<br>255.255.255.0<br>172.20.221.1<br>172.20.221.1                                                  |  |
| Is this correct?                                                                                                    |                                                                                                    |  |
| 1) Yes<br>2) No, start over<br>3) Exit without savin                                                                       | g                                                                                                    |  |
| Enter an ontion:                                                                                                    |                                                                                                    |  |

10. You will be presented with the network configuration which includes the URL to connect to the appliance from a web browser (example https://172.20.221.105:8443):

|                                                                                                    | LoginTC RADIUS Connector 4.0.0                                                                                 |
|----------------------------------------------------------------------------------------------------|----------------------------------------------------------------------------------------------------|
|                                                                                                    | I<br>I<br><br><br>.0.0                                                                                         |
| Administration Panel URL:<br>IP Address:<br>Subnet Mask:<br>Gateway IP Address:<br>DNS 1:<br>DNS 2: | https://172.20.221.105:8443<br>172.20.221.105<br>255.255.255.0<br>172.20.221.1<br>172.20.221.1<br>172.20.221.1 |
| 1) Configure Network<br>2) Reset logintc-user passu<br>3) Exit<br>Enter an option:                  | word                                                                                                    |

11. Navigate to the URL shown in the console dashboard (example: https://172.20.221.105:8443):

# S Login**TC**

| Username Password |          | LoginTC RADIUS Connector |  |
|-------------------|----------|--------------------------|--|
| Password          | Username |                          |  |
| Password          |          |                          |  |
|                   | Password |                          |  |
|                   |          |                          |  |
| Log in            |          | Log in                   |  |

Version 0.1.0-SNAPSHOT

12. Login using the username **logintc-user** and the password that was set in the initial setup:

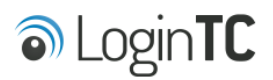

|              | LoginTC RADIUS Connector |
|--------------|--------------------------|
| Username     |                          |
| logintc-user |                          |
| Password     |                          |
|              |                          |
|              | Log in                   |
|              |                          |

Version 0.1.0-SNAPSHOT

13. Link to your existing LoginTC organization. The 64-character Organization API Key is found on the LoginTC Admin Panel under **Settings** >page **API** >page **Click to view**, also see <u>Organization API Key</u>:

| S Login <b>TC</b>                                                                       |
|-----------------------------------------------------------------------------------------|
| Welcome to LoginTC RADIUS Connector!                                                    |
| Drganization API Key                                                                    |
| he 64-character organization API key is found on the LoginTC Admin Panel Settings page. |
| Change LoginTC API Host                                                                 |
| HTTP Proxy O Enabled O Disabled                                                         |
| Next                                                                                    |
| Log out                                                                                 |

14. Confirm the LoginTC organization name and click **Continue to LoginTC RADIUS Connector**:

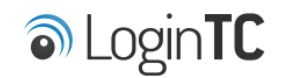

Organization Found:

Example Inc.

Continue to LoginTC RADIUS Connector

Log out

15. If you have an existing LoginTC RADIUS Connector your wish to import configurations then click **Yes, import configurations from an existing LoginTC RADIUS Connector**, otherwise click **No, continue to the adminsitration panel**:

| S Login <b>TC</b>                                                                                                    |
|----------------------------------------------------------------------------------------------------|
| Import configuration from an existing LoginTC RADIUS Connector?                                                                                                    |
| If you have already deployed an older version of the LoginTC RADIUS Connector then you can attempt to<br>import the configurations. The criteria for a successful import are: |
| Network Connectivity                                                                                                    |
| Valid account credentials                                                                                                    |
| LoginTC RADIUS Connector v2.7.1 - v3.0.7                                                                                                    |
| Configurations using Applications (not Domains)                                                                                                    |
| Yes, import configurations from an existing LoginTC RADIUS Connector                                                                                                    |
| No, continue to the administration panel                                                                                                    |

Log out

#### NOTE

These instructions assume a new environment. For a complete 2.X / 3.X to 4.X upgrade guide: LoginTC RADIUS Connector Upgrade Guide

16. Now you are ready to use the LoginTC RADIUS Connector:

| SLogin <b>TC</b> LoginT | C RADIUS Connector                |                                                  | 🤳 Support 🛛 🗘 Eog out |
|-------------------------|-----------------------------------|--------------------------------------------------|-----------------------|
| GENERAL                 | ♥ Endpoints                       |                                                  | + Create Endpoint     |
| C Endpoints             |                                   |                                                  |                       |
| 😫 User Directories      | Endpoints are application and net | work boundaries where users authenticate         |                       |
| E Logs                  |                                   |                                                  |                       |
| 🕐 Status                |                                   |                                                  |                       |
| APPLIANCE               |                                   |                                                  |                       |
| 🍫 Settings              |                                   | You haven't created any endpoints yet.           |                       |
| SETUP                   |                                   | + Create your first endpoint                     |                       |
| 🍫 Settings              |                                   | or                                               |                       |
| Upgrade                 |                                   | Import from an existing LoginTC RADIUS Connector |                       |
| Version 0.1.0-SNAPSHOT  |                                   |                                                  |                       |
|                         |                                   |                                                  |                       |
|                         |                                   |                                                  |                       |
|                         |                                   |                                                  |                       |
|                         |                                   |                                                  |                       |
|                         |                                   |                                                  |                       |
|                         |                                   |                                                  |                       |
|                         |                                   |                                                  |                       |

The LoginTC RADIUS Connector runs Linux with <u>SELinux</u>. A firewall runs with the following open ports:

| Port | Protocol | Purpose                               |
|------|----------|---------------------------------------|
| 1812 | UDP      | RADIUS authentication                 |
| 443  | TCP      | API traffic                           |
| 8443 | TCP      | Web interface                         |
| 123  | UDP      | NTP, Clock synchronization (outgoing) |

**Note: Username and Password** logintc-user is used for SSH and web access. The default password is logintcradius. You will be asked to change the default password on first boot of the appliance.

#### Configuration for OpenVPN Access Server 2FA

Endpoints describe how the appliance will authenticate your <u>RADIUS</u>-speaking device with an optional first factor and LoginTC as a second factor. Each endpoint has **4 Sections**:

#### 1. LoginTC Settings

This section describes how the appliance itself authenticates against <u>LoginTC Admin</u> <u>Panel</u> with your LoginTC <u>Application</u>. Only users that are part of your organization and added to the domain configured will be able to authenticate.

#### 2. User Directory

This section describes how the appliance will conduct an optional first factor. Either against an existing LDAP, Active Directory or RADIUS server. If no first factor is selected, then only LoginTC will be used for authentication.

### 3. Challenge Strategy / Passthrough

This section describes whether the appliance will perform a LoginTC challenge for an authenticating user. The default is to challenge all users. However with either a static list or Active Directory / LDAP Group you can control whom gets challenged to facilitate seamless testing and rollout.

#### 4. Client Settings

This section describes which <u>RADIUS</u>-speaking device will be connecting to the appliance and whether to encrypt API Key, password and secret parameters.

The **web interface** makes setting up an endpoint simple and straightforward. Each section has a **Test** feature, which validates each input value and reports all potential errors. Section specific validation simplifies troubleshooting and gets your infrastructure protected correctly faster.

#### First Endpoint

Close the console and navigate to your appliance **web interface** URL. Use username logintc-user and the password you set upon initial launch of the appliance. You will now configure the LoginTC RADIUS Connector.

Create a new endpoint file by clicking + Create your first endpoint:

| ခါ Login <b>TC</b> Login | TC RADIUS Connector                                                       | 🤳 Support 🕻 🗘 Log out |
|--------------------------|---------------------------------------------------------------------------|-----------------------|
| GENERAL                  | ♥ Endpoints                                                               | + Create Endpoint     |
| Endpoints                | Endpoints are application and network boundaries where users authenticate |                       |
| Logs                     |                                                                           |                       |
| 🕐 Status                 |                                                                           |                       |
| APPLIANCE                | You haven't created any endpoints yet                                     |                       |
| SETUP                    | + Create your first endpoint                                              |                       |
| 🍫 Settings               | or                                                                        |                       |
| O Upgrade                | - Import from an existing LoginTC RADIUS Connector                        |                       |
| Version 4.0.0            |                                                                           |                       |
|                          |                                                                           |                       |
|                          |                                                                           |                       |

# LoginTC Settings

A list of available Applications will be displayed from your LoginTC organization. Select which LoginTC **Application** to use:

| SLOgin <b>TC</b> LoginTC                          | CRADIUS Connector              |                                                                       | J Support   | 〔◆ Log out |
|---------------------------------------------------|--------------------------------|-----------------------------------------------------------------------|-------------|------------|
| GENERAL                                           | Create / Lo                    | ginTC Application                                                     | Step 1 of 4 | Cancel     |
| Endpoints User Directories                        | Select an application from you | r LoginTC organization. Applications dictate which domain and policie | s are used. |            |
| Logs                                              | .11.                           |                                                                       |             |            |
| APPLIANCE                                         | CISCO.                         | CISCO ASA SSL VPIN                                                    |             |            |
| 🍫 Settings                                        |                                |                                                                       |             |            |
| SETUP                                             | F <b></b>                      | Fortinet FortiGate SSL VPN                                            |             |            |
| <ul> <li>✿ Settings</li> <li>⑥ Upgrade</li> </ul> |                                | •• Forther Forticate 35L VFIV ••• Example inc. Secure Access          |             |            |
| Version 4.0.0                                     | Generic<br>AD FS               | Generic AD FS 🎄 Example Inc. Secure Access                            |             |            |
|                                                   | Generic<br>RADIUS              | Generic RADIUS A Example Inc. Secure Access                           |             |            |
|                                                   |                                | Microsoft OWA                                                         |             |            |

Configure the application:

| SLogin <b>TC</b> LoginT                                     | C RADIUS Connector                                                                                                    |                                                                                                    | J Support                                                                | 〔↔ Log out |
|-------------------------------------------------------------|----------------------------------------------------------------------------------------------------|----------------------------------------------------------------------------------------------------|--------------------------------------------------------------------------|------------|
| GENERAL                                                     | Create / Lo                                                                                                    | oginTC Application                                                                                                    | Step 1 of 4 Back                                                         | Cancel     |
| Endpoints User Directories Logs Status                      | Generic<br>RADIUS                                                                                                    | Generic RADIUS                                                                                                    |                                                                          |            |
| APPLIANCE<br>* Settings<br>SETUP<br>* Settings<br>© Upgrade | LoginTC Application                                                                                                    | Application ID         3682ec813e2fd280032ad0cf57ec140923405391         The 40-character Application ID is found on the LoginTC Adr         Application API Key         79EPAK5OgrVEk1p5D3po4n7mtCD23JdAqaAGPKLKcPHsLM         The 64-character Application API key is found on the LoginTC                                                                                                    | nin Panel Application p<br>//Hne2KRrDvdDl24D9V<br>C Admin Panel Applicat | age.       |
| Version 4.0.0                                               | Request Timeout                                                                                                    | Request Timeout         60         The amount of time in seconds the LoginTC RADIUS Connector should poll for a user to respond         The value should be 10 seconds the LoginTC RADIUS Connector should poll for a user to respond         The value should be 10 seconds the LoginTC RADIUS Connector should poll for a user to respond         The value should be 10 seconds shorter than the timeout in your RADIUS client (e.g. VPN). For example if the VPN timeout is 90 seconds, this value should be no longer than 80 seconds.                                                                                                    |                                                                          |            |
|                                                             | IP Address<br>The IP Address will be shown<br>to the end user prior to<br>approving the request. The<br>corresponding LoginTC<br>domain will need to be<br>configured with an IP Address<br>domain attribute. | <ul> <li>Yes, send IP Address of the originating request when avoid the originating request when avoid the originating request is a sender of the Address of originating request is a sender of the Address of the Address of the Address of the Addres</li></ul> | vailable<br>ent IP Address.                                              |            |

# Configuration values:

| Property               | Explanation                                                               |
|------------------------|---------------------------------------------------------------------------|
| Application ID         | The 40-character Application ID, retrieve Application ID                  |
| Application API<br>Key | The 64-character Application API Key, <u>retrieve Application API Key</u> |
| Request Timeout        | Number of seconds that the RADIUS connector will wait for                 |

The Application ID and Application API Key are found on the LoginTC Admin Panel.

# **Request Timeout**

Make a note of what you set the Request Timeout to as you will need to use a larger timeout value in your RADIUS client. We recommend setting the Request Timeout value to 60 seconds in the LoginTC RADIUS Connector and setting the RADIUS authentication server timeout to 70 seconds in RADIUS Client. For more information see: <u>Recommended settings</u> for an optimal user experience for VPN access

J Support 🕻 🗘 Log out Endpoints / Create / LoginTC Application GENERAL Step 1 of 4 Back Cancel Endpoints Ser Directories Generic RADIUS Generic RADIUS 🚼 Generic RADIUS 🛛 🚓 Example Inc. Secure Access Logs Status LoginTC Application Application ID APPLIANCE 3682ec813e2fd280032ad0cf57ec140923405391 \* Settings The 40-character Application ID is found on the LoginTC Admin Panel Application page. SETUP Application API Key ♣ Settings 79EPAK5OgrVEk1p5D3po4n7mtCD23JdAqaAGPKLKcPHsLMHne2KRrDvdDl24D9V1 O Upgrade The 64-character Application API key is found on the LoginTC Admin Panel Application page. Version 4.0.0 **Request Timeout** Request Timeout 60 The amount of time in seconds the LoginTC RADIUS Connector should poll for a user to respond. The value should be 10 seconds shorter than the timeout in your RADIUS client (e.g. VPN). For example if the VPN timeout is 90 seconds, this value should be no longer than 80 seconds. IP Address Yes, send IP Address of the originating request when available The IP Address will be shown O No, do not send IP Address of originating request to the end user prior to approving the request. The **RADIUS Attribute Name** corresponding LoginTC domain will need to be Calling-Station-Id configured with an IP Address domain attribute. The RADIUS attribute used by the VPN client to send the client IP Address. 🗬 Test Test successful, click Next to continue

Click Test to validate the values and then click Next:

#### User Directory

Configure the user directory to be used for first authentication factor in conjunction with LoginTC. You may use Active Directory / LDAP or an existing RADIUS server. You may also opt not to use a first factor, in which case LoginTC will be the only authentication factor.

| SLOginTC LoginTC                                        | RADIUS Connector                                                                                                  | 🤳 Sup       | port | 〔→ Log out |
|---------------------------------------------------------|----------------------------------------------------------------------------------------------------|-------------|------|------------|
| GENERAL                                                 | Create / User Directory                                                                                           | Step 2 of 4 | Back | Cancel     |
| <ul> <li>Endpoints</li> <li>User Directories</li> </ul> | Select a user directory to leverage for username and password authentication                                      |             |      |            |
| Coss Coss Coss Coss Coss Coss Coss Cos                  | Active Directory<br>Leverage your Active Directory.                                                               |             |      |            |
| * Settings                                              | Generic LDAP<br>Leverage your LDAP server.                                                                        |             |      |            |
| <ul> <li>Upgrade</li> <li>Version 4.0.0</li> </ul>      | R Generic RADIUS<br>Leverage your RADIUS server.                                                                  |             |      |            |
|                                                         | or                                                                                                    |             |      |            |
|                                                         | Continue without a User Directory Users will not be challenged with password authentication. (Can be changed at a | any time)   |      |            |

# Active Directory / Generic LDAP Option

Select **Active Directory** if you have an AD Server. For all other LDAP-speaking directory services, such as OpenDJ or OpenLDAP, select **Generic LDAP**:

| SLogin <b>TC</b> LoginTC | C RADIUS Connector                                          |                                                              | 🤳 Su           | ipport   | 〔◆ Log out |
|--------------------------|-------------------------------------------------------------|--------------------------------------------------------------|----------------|----------|------------|
| GENERAL                  | 😫 User Directories / Cre                                    | eate / Configure Active Directory Server                     | Step 2 of 2    | Back     | Cancel     |
| C Endpoints              | Connection Details                                          | Name (optional)                                              |                |          |            |
| User Directories         |                                                             | Active Directory Server                                      |                |          |            |
| Status                   |                                                             | Name of the Active Directory server.                         |                |          |            |
| APPLIANCE                |                                                             |                                                              |                |          |            |
| 🍫 Settings               |                                                             | The IP address or host name of the Active Directory Server.  |                |          |            |
| SETUP                    |                                                             | Port (optional)                                              |                |          |            |
| Settings                 |                                                             | The default is 389 for LDAP and 636 for LDAPS (LDAP + SSL).  |                |          |            |
| Version 4.0.0            |                                                             | ● No connection encryption ○ SSL ○ STARTTLS                  |                |          |            |
|                          | Bind Details                                                | • Bind with credentials O Anonymous                          |                |          |            |
|                          | How to authenticate against<br>Active Directory to verify a | Bind DN                                                      |                |          |            |
|                          | username and password.                                      | DN of an account with read access to the directory. Example: | cn=admin.dc=   | example  | dc=com.    |
|                          |                                                             | Bind Password                                                |                |          | ,          |
|                          |                                                             |                                                              |                |          |            |
|                          |                                                             | The password for the above Bind DN account.                  |                |          |            |
|                          | Query Details<br>Where and how to find                      | Base DN                                                      |                |          |            |
|                          | relevant user entries.                                      | The top-level DN that usernames will be queried from. Exam   | ple: dc=exampl | e,dc=cor | n.         |

# Configuration values:

| Property        | Explanation                                           | Examples                                |
|-----------------|-------------------------------------------------------|-----------------------------------------|
| host            | Host or IP address of the LDAP server                 | ldap.example.com <b>or</b> 192.168.1.42 |
| port (optional) | Port if LDAP server uses non-standard (i.e., 389/636) | 4000                                    |
| bind_dn         | DN of a user with read access to the directory        | <pre>cn=admin,dc=example,dc=com</pre>   |
| bind_password   | The password for the above bind_dn account            | password                                |
| base_dn         | The top-level DN that you wish to query from          | dc=example,dc=com                       |

| Property              | Explanation                                                              | Examples                     |
|-----------------------|--------------------------------------------------------------------------|------------------------------|
| attr_username         | The attribute containing the user's username                             | sAMAccountName <b>Or</b> uid |
| attr_name             | The attribute containing the user's real name                            | displayName <b>or</b> cn     |
| attr_email            | The attribute containing the user's email address                        | mail or email                |
| LDAP Group (optional) | The name of the LDAP group to be sent back to the authenticating server. | SSLVPN-Users                 |
| encryption (optional) | Encryption mechanism                                                     | ssl or startTLS              |
| cacert (optional)     | CA certificate file (PEM format)                                         | /opt/logintc/cacert.pem      |

Click **Test** to validate the values and then click **Next**.

# Existing RADIUS Server Option

If you want to use your existing RADIUS server, select **RADIUS**:

| SLOgin <b>TC</b> LoginTC | C RADIUS Connector       |                                                   | J Support 🕞 Log out     |
|--------------------------|--------------------------|---------------------------------------------------|-------------------------|
| GENERAL                  | 😫 User Directories / Cre | ate / Configure RADIUS Server                     | Step 2 of 2 Back Cancel |
| Tendpoints               | RADIUS Server Details    | Name (optional)                                   |                         |
| 🛬 User Directories       |                          | Generic RADIUS Server                             |                         |
| Logs                     |                          | Name of the RADIUS server.                        |                         |
| 😵 Status                 |                          | IP Address or Host Name                           |                         |
| APPLIANCE                |                          |                                                   |                         |
| 🏝 Settings               |                          | The IP address or host name of the RADIUS Server. |                         |
| SETUP                    |                          | Authentication Port                               |                         |
| 🍫 Settings               |                          | 1812                                              |                         |
| 🕜 Upgrade                |                          | Shared Secret                                     |                         |
| Version 4.0.0            |                          |                                                   |                         |
|                          |                          | The RADIUS shared secret.                         |                         |
|                          |                          | Test Create                                       |                         |
|                          |                          | Click Test before continuing.                     |                         |

Configuration values:

| Property                          | Explanation                                                                        | Examples                                  |
|-----------------------------------|------------------------------------------------------------------------------------|-------------------------------------------|
| IP Address or<br>Host Name        | Host or IP address of the RADIUS server                                            | radius.example.com <b>or</b> 192.168.1.43 |
| Authentication<br>Port (optional) | Port if the RADIUS server uses non-standard (i.e., 1812)                           | 1812                                      |
| Shared Secret                     | The secret shared between<br>the RADIUS server and the<br>LoginTC RADIUS Connector | testing123                                |

#### **RADIUS Vendor-Specific Attributes**

Common Vendor-Specific Attributes (VSAs) returned by the RADIUS server will be relayed.

Click Test to validate the values and then click Next.

#### Challenge Strategy / Passthrough

Configure which users will be challenged with LoginTC. This allows you to control how LoginTC will be phased in for your users. This flexibility allows for seamless testing and roll out.

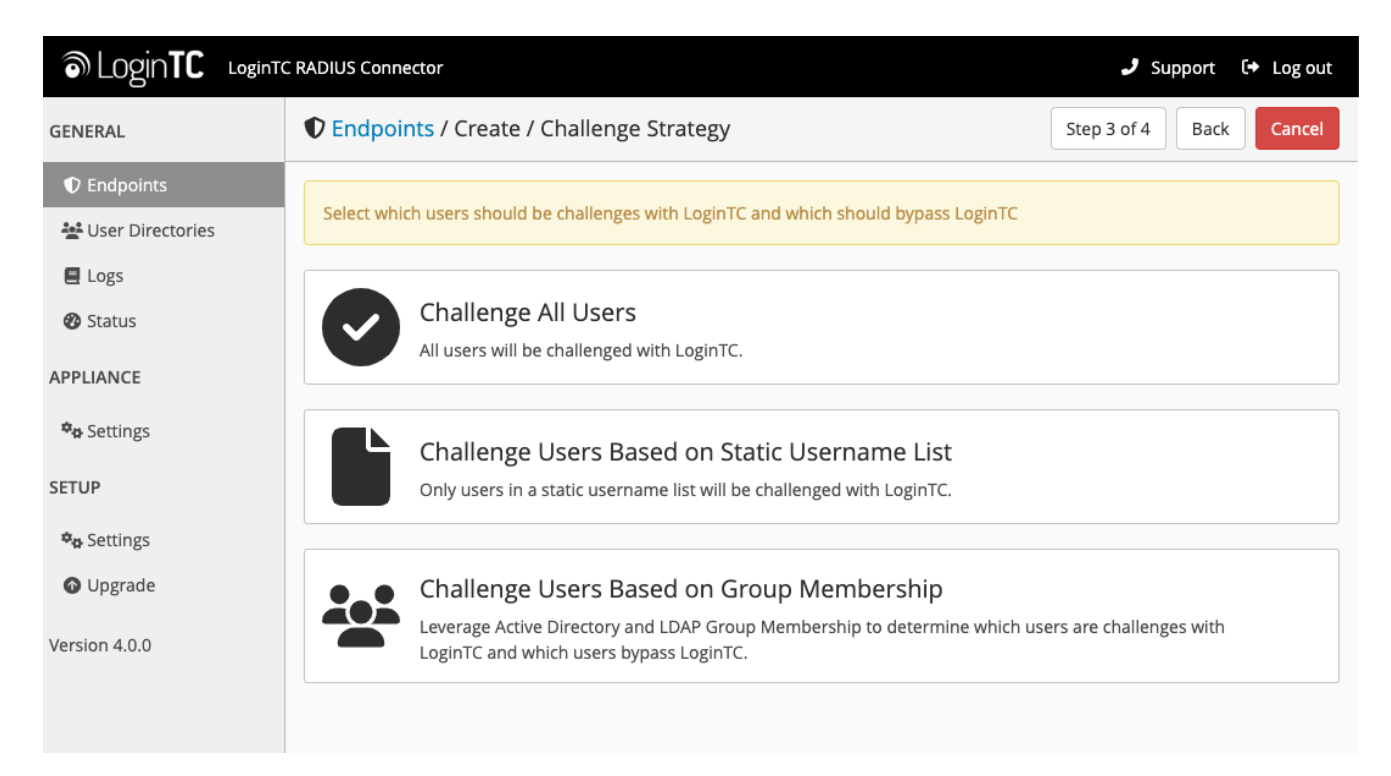

For example, with smaller or proof of concept deployments select the <u>Static List</u> option. Users on the static list will be challenged with LoginTC, while those not on the list will only be challenged with the configured <u>First Authentication Factor</u>. That means you will be able to test LoginTC without affecting existing users accessing your VPN.

For larger deployments you can elect to use the <u>Active Directory or LDAP Group</u> option. Only users part of a particular LDAP or Active Directory Group will be challenged with LoginTC. As your users are migrating to LoginTC your LDAP and Active Directory group policy will ensure that they will be challenged with LoginTC. Users not part of the group will only be challenged with the configured <u>First Authentication Factor</u>.

#### Challenge All Users

Select this option if you wish every user to be challenged with LoginTC.

#### Challenge Users Based on Static Username List

Select this option if you wish to have a static list of users that will be challenged with LoginTC. Good for small number of users.

| SLOgin <b>TC</b> LoginTC                                                                                              | C RADIUS Connector                                                                                                  |                                                                                                    | 🤳 Support 🛛 🕞 Log out   |
|----------------------------------------------------------------------------------------------------|----------------------------------------------------------------------------------------------------|----------------------------------------------------------------------------------------------------|-------------------------|
| GENERAL                                                                                                    | Endpoints / Create / Challenge Strategy                                                                             |                                                                                                    | Step 3 of 4 Back Cancel |
| GENERAL  C Endpoints  User Directories  Logs Status  APPLIANCE  s Settings  SETUP  s Settings  Upgrade  Version 4.0.0 | ◆ Endpoints / Create / C Static Username List Only users in a static username list will be challenged with LoginTC. | Challenge Strategy Challenge Users  Enter a newline separated list of usernames that will be of this list will bypass LoginTC. Example: jane.doe jane.smith john.doe john.smith  Test Next | Step 3 of 4 Back Cancel |
|                                                                                                    |                                                                                                    | Click Test before continuing.                                                                                                    |                         |

LoginTC challenge users: a new line separated list of usernames. For example:

jane.doe jane.smith john.doe john.smith

#### Challenge Users Based on Group Membership

Select this option if you wish to have only users part of a particular Active Directory or LDAP group to be challenged with LoginTC. Good for medium and large number of users.

| SLOgin <b>TC</b> LoginTC                                                                                                    | CRADIUS Connector                                                                                                    |                                                                                                    | 🤳 Support င် မြာစပt             |
|----------------------------------------------------------------------------------------------------|----------------------------------------------------------------------------------------------------|----------------------------------------------------------------------------------------------------|---------------------------------|
| GENERAL                                                                                                    | Create / Create / Ch                                                                                                    | nallenge Strategy                                                                                                    | Step 3 of 4 Back Cancel         |
| <ul> <li>Endpoints</li> <li>User Directories</li> <li>Logs</li> <li>Status</li> <li>APPLIANCE</li> <li>Settings</li> <li>SETUP</li> <li>Settings</li> <li>Upgrade</li> </ul> | Group Membership<br>Precedence is always given to<br>bypass groups when both<br>challenge and bypass groups<br>are specified. | Challenge Groups Comma separated list of groups whose users will be challer Users Bypass Groups Comma separated list of groups whose users will always by Test Next | nged with LoginTC. Example: 2FA |
| Version 4.0.0                                                                                                    |                                                                                                    | Click Test before continuing.                                                                                                    |                                 |

#### Configuration values:

| Property                          | Explanation                                                                    | Examples                                        |
|-----------------------------------|--------------------------------------------------------------------------------|-------------------------------------------------|
| Challenge<br>Groups<br>(Optional) | Comma separated list of groups for which users will be challenged with LoginTC | SSLVPN-<br>Users <b>Or</b> two-<br>factor-users |
| Challenge<br>Groups<br>(Optional) | Comma separated list of groups for which users will always bypass LoginTC      | NOMFA-Users                                     |

Click **Test** to validate the values and then click **Next**.

#### Client Settings

Configure RADIUS client (e.g. your RADIUS-speaking VPN):

| SLOgin <b>TC</b> LoginTC | C RADIUS Connector                          |                                                              | J Support 🗘 Log out      |
|--------------------------|---------------------------------------------|--------------------------------------------------------------|--------------------------|
| GENERAL                  | Create / C                                  | lient Settings                                               | Step 4 of 4 Back Cancel  |
| Endpoints                | Generic RADIUS                              | Name (optional)                                              |                          |
| Logs                     |                                             | Generic RADIUS<br>Name for the endpoint.                     |                          |
|                          |                                             | IP Address                                                   |                          |
| *a Settings              |                                             | The IP Address or IPv4 CIDP Block of the Generic PADILIS. Fo | +                        |
| SETUP                    |                                             | 192.168.0.0/16.                                              | - example 192.100.0.1 01 |
| ♥a Settings              |                                             |                                                              |                          |
| Upgrade                  |                                             | The RADIUS shared secret.                                    |                          |
| Version 4.0.0            | Authentication Mode                         | O Direct O Iframe O Challenge O Challenge Intera             | active                   |
|                          | How the LoginTC authentication is performed | Send authentication request directly and automatically.      |                          |

Client configuration values:

| Property         | Explanation                                                                                                    | Examples     |
|------------------|----------------------------------------------------------------------------------------------------|--------------|
| name             | A unique identifier of your RADIUS client                                                                                       | CorporateVPN |
| IP<br>Addresss   | The IP address of your RADIUS client (e.g. your RADIUS-<br>speaking VPN). Add additional IP Addresses by clicking <b>plus</b> . | 192.168.1.44 |
| Shared<br>Secret | The secret shared between the LoginTC RADIUS Connector<br>and its client                                                        | bigsecret    |

Under Authentication Mode select Challenge

| SLOgin <b>TC</b> LoginTC | Support ↔ Log out     Support ↔ Log out     Support     Support     Support ↔ Log out     Support ↔ L |                                                                                                    |                                                 |                         |                       |  |  |  |
|--------------------------|----------------------------------------------------------------------------------------------------|----------------------------------------------------------------------------------------------------|-------------------------------------------------|-------------------------|-----------------------|--|--|--|
| GENERAL                  | Create / Client Settings                                                                                                    |                                                                                                    |                                                 | Back                    | Cancel                |  |  |  |
|                          | Generic RADIUS                                                                                                    | Name (optional)                                                                                                    |                                                 |                         |                       |  |  |  |
| 🚔 User Directories       | Details                                                                                                    | Generic RADIUS                                                                                                    |                                                 |                         |                       |  |  |  |
| E Logs                   |                                                                                                    | Name for the endpoint.                                                                                                    |                                                 |                         |                       |  |  |  |
| 🕐 Status                 |                                                                                                    | IP Address                                                                                                    |                                                 |                         |                       |  |  |  |
| APPLIANCE                |                                                                                                    |                                                                                                    |                                                 |                         | +                     |  |  |  |
| 🍫 Settings               |                                                                                                    | The IP Address or IPv4 CIDR Block of the Generic RADIUS. For example 192.168.0.1 or 192.168.0.0/16.                                                                                           |                                                 |                         |                       |  |  |  |
| SETUP                    |                                                                                                    |                                                                                                    |                                                 |                         |                       |  |  |  |
| 🍫 Settings               |                                                                                                    | Shared Secret                                                                                                    |                                                 |                         |                       |  |  |  |
| 🕜 Upgrade                |                                                                                                    |                                                                                                    |                                                 |                         |                       |  |  |  |
| Version 4.0.0            |                                                                                                    | The RADIUS shared secret.                                                                                                    |                                                 |                         |                       |  |  |  |
| Version 4.0.0            | Authentication Mode                                                                                                    | O Direct O Iframe O Challenge O Challenge Intera                                                                                                    | ctive                                           |                         |                       |  |  |  |
|                          | How the LoginTC authentication is performed                                                                                                    | The user will be prompted on how they wish to proceed with<br>LoginTC Push, OTP, bypass code). Your RADIUS client must su<br>this. Challenging the user will often result in a better user ex | second-factor a<br>upport RADIUS c<br>perience. | authentica<br>hallenges | ation (e.g.<br>to use |  |  |  |
|                          |                                                                                                    | Challenge Message                                                                                                    |                                                 |                         |                       |  |  |  |
|                          | Press 1 to authenticate with the LoginTC app or enter an OTP or bypass code.                                                                                                    |                                                                                                    |                                                 |                         |                       |  |  |  |
|                          |                                                                                                    | The message that will appear to the user for the challenge. N<br>a LoginTC Push, or must enter an OTP or bypass code.                                                                         | lote that the use                               | er must er              | nter 1 for            |  |  |  |

The user will be prompted on how they wish to proceed with second-factor authentication (e.g. LoginTC Push, OTP, bypass code). Your RADIUS client must support RADIUS challenges to use this. Challenging the user will often result in a better user experience. See <u>User Experience</u> for more information.

Click **Test** to validate the values and then click **Save**.

| ခါ Login <b>TC</b> Login | C RADIUS Connector J Support [+ Log out                                                       |
|--------------------------|-----------------------------------------------------------------------------------------------|
| GENERAL                  | Endpoints     + Create Endpoint                                                               |
| Endpoints                |                                                                                               |
| 💒 User Directories       | Endpoints are application and network boundaries where users authenticate                     |
| 🖪 Logs                   | Successfully created endpoint                                                                 |
| 🕐 Status                 |                                                                                               |
| APPLIANCE                |                                                                                               |
| 🍫 Settings               | Generic<br>RADIUS<br>Generic RADIUS (11.1.1.1)<br>Generic RADIUS & Example Inc. Secure Access |
| SETUP                    |                                                                                               |
| 🍫 Settings               |                                                                                               |
| 🚯 Upgrade                |                                                                                               |
| Version 4.0.0            |                                                                                               |

#### Testing

When you are ready to test your configuration, create a LoginTC user (if you haven't already done so). The username should match your existing user. Provision a token by following the steps:

- 1. In a new tab / window log into the LoginTC Admin Panel
- 2. Click **Domains**
- 3. Click on your domain
- 4. Click on Members

| စာ Login <b>TC</b> Exar | nple Inc. Business   | 6                                    | 🛿 Docs 📞 Support 🤹 ad            | ministrator@example.com |
|-------------------------|----------------------|--------------------------------------|----------------------------------|-------------------------|
| GENERAL                 | 🚠 Domains / Examp    | ole Inc. Secure Access               | + Create Member                  | 📽 Members 🛛 🌣 Setting   |
| 🖀 Dashboard             |                      |                                      |                                  |                         |
| 🛔 Users                 | Members              |                                      |                                  |                         |
| Applications            |                      | Example Inc. Secure Acces            | s has 88 member(s)               |                         |
| Policies                |                      | + Create Member                      | View Members                     |                         |
| 嶜 Groups                |                      |                                      |                                  |                         |
| Bypass Codes            | Attributes           |                                      |                                  |                         |
| Devices                 | Examp                | e Inc. Secure Access doesn't have an | y domain attributes yet. Learn i | more.                   |
| 📞 Phones                |                      | + Create Domain                      | Attributo                        |                         |
| 🖨 Hardware Tokens       |                      |                                      | Attribute                        |                         |
| 🖉 User Logs             | Latest Actions       |                                      |                                  |                         |
| SETUP                   |                      |                                      |                                  |                         |
| 📥 Domains               | Action               | User Device/Phone                    | Domain                           | Group Date              |
| la Administrators       | APPROVE_REQUEST_TEST | john.doe IOS-4f6aa853                | Example Inc. Secure Access       | 4 seconds ago           |
| Admin Logs              | CREATE_REQUEST       | john.doe IOS-4f6aa853                | Example Inc. Secure Access       | 15 seconds ago          |
| E                       |                      |                                      |                                  |                         |

5. Click **Issue Token** button beside your user:

| ခါ Login <b>TC</b> Exam | nple Inc. Business                  | 🗐 Docs                          | 📞 Support     | 🌡 administrator@ex | ample.com <del>-</del> |
|-------------------------|-------------------------------------|---------------------------------|---------------|--------------------|------------------------|
| GENERAL                 | 🚠 Domains / Example I               | nc. Secure Access / Membe       | rs            | + Create Member    | Settings               |
| Dashboard               |                                     |                                 |               |                    |                        |
| 👗 Users                 | State Any - TFilter                 |                                 | S             | Search keywords    | <b>Q</b> Search        |
| Applications            | Sissue New Token -                  | ke Token 🛛 😮 Remove from Domain |               |                    |                        |
| Policies                | Perform bulk action on 0 selected u | sers                            |               |                    |                        |
| 🖀 Groups                | Username                            | State Act                       | tivation Code | Actions            |                        |
| Bypass Codes            | iohn.doe                            | Inactive                        |               | + Issue Token +    |                        |
| Devices                 | Jonniec                             |                                 |               |                    |                        |
| 📞 Phones                |                                     |                                 |               |                    |                        |
| 🖨 Hardware Tokens       |                                     |                                 |               |                    |                        |
| 🗐 User Logs             |                                     |                                 |               |                    |                        |
| SETUP                   |                                     |                                 |               |                    |                        |
| 📥 Domains               |                                     |                                 |               |                    |                        |
| administrators          |                                     |                                 |               |                    |                        |
| Admin Logs              |                                     |                                 |               |                    |                        |

6. A 10-character alphanumeric activation code will appear beside the user:

| 0        | Dogin <b>TC</b> Exam | ple Inc. | Business                   |                | <i>a</i> (         | Docs 🍾 Sup    | pport 🔒 administrator@e | xample.com <del>-</del> |
|----------|----------------------|----------|----------------------------|----------------|--------------------|---------------|-------------------------|-------------------------|
| GEN      | IERAL                | ♣ D      | omains / Exa               | ample Inc. Sec | ure Access / Mem   | nbers         | + Create Member         | Settings                |
|          | Dashboard            |          |                            |                |                    |               |                         |                         |
|          | Users                | State    | e Any <b>▼</b> Fil         | ter            |                    |               | Search keywords         | <b>Q</b> Search         |
| ==       | Applications         | O lss    | sue New Token <del>-</del> | Revoke Token   | S Remove from Doma | in            |                         |                         |
|          | Policies             | Perfor   | m bulk action on <b>0</b>  | selected users |                    |               |                         |                         |
|          | Groups               |          | Username                   |                | State              | Activation Co | de Actions              |                         |
|          | Bypass Codes         |          | iohn doo                   |                | Bonding            |               | H Bauska Takan          | _                       |
|          | Devices              |          | john.doe                   |                | Feriding           | HORRIVIOGOV   | × Revoke Token          |                         |
| ç        | Phones               |          |                            |                |                    |               |                         |                         |
|          | Hardware Tokens      |          |                            |                |                    |               |                         |                         |
|          | User Logs            |          |                            |                |                    |               |                         |                         |
| SET      | UP                   |          |                            |                |                    |               |                         |                         |
|          | Domains              |          |                            |                |                    |               |                         |                         |
| <b>.</b> | Administrators       |          |                            |                |                    |               |                         |                         |
|          | Admin Logs           |          |                            |                |                    |               |                         |                         |

7. Open the LoginTC mobile app.

8. Enter the 10-character alphanumeric activation code:

| No SIM                                                                                                    | 1 🗢        |       | 2:2  | 8 PM   |        | ⊕ ∦ 🗔 |  |  |
|----------------------------------------------------------------------------------------------------|------------|-------|------|--------|--------|-------|--|--|
| Cano                                                                                                    | cel        | /     | Add  | Toke   | n      | Next  |  |  |
| ę                                                                                                    | Step 1     | of 3: | Ente | r Acti | vation | Code  |  |  |
|                                                                                                    | HURRMUGUVH |       |      |        |        |       |  |  |
| The 10-character alphanumeric activation code<br>is supplied by your LoginTC-enabled service<br>provider. If you don't already have an activation<br>code, ask your administrator to issue you one. |            |       |      |        |        |       |  |  |
| Q                                                                                                    | N E        | R     | T    | Y      | U      | ΟΡ    |  |  |
| Α                                                                                                    | S          | D     | F    | GH     | IJ     | KL    |  |  |
|                                                                                                    | Ζ          | X     | C    | VE     | BN     | M     |  |  |
| 123                                                                                                    |            | Ŷ     |      | space  | ;      | Next  |  |  |

9. Load the token to complete the process

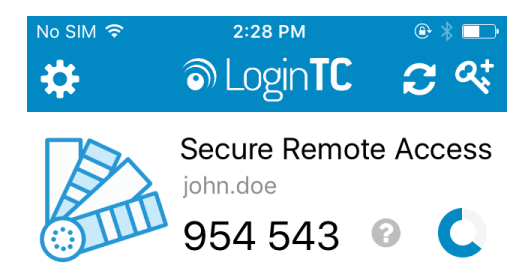

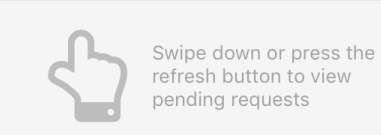

When you have loaded a token for your new user and domain, navigate to your appliance **web interface** URL:

| ခာ Login <b>TC</b> LoginTC     | RADIUS Connector               |                                                                                               | J Support     | 〔→ Log out |
|--------------------------------|--------------------------------|-----------------------------------------------------------------------------------------------|---------------|------------|
| GENERAL                        | CENTRAL Endpoints / Generic RA | DIUS                                                                                          | Test Endpoint | Delete     |
| ♥ Endpoints ★ User Directories | Read the Generic RADIUS Docu   | mentation to integrate your Generic RADIUS application with Login                             | rc.           |            |
| Logs Status                    | Endpoint                       |                                                                                               |               |            |
| APPLIANCE                      | Endpoint Name                  | Generic RADIUS                                                                                |               |            |
| ♥ Settings                     |                                | Edit                                                                                          |               |            |
| ◆ Settings                     | LoginTC Application            |                                                                                               |               |            |
| O Upgrade                      | Application Name               | Generic RADIUS 💛 arrays                                                                       |               |            |
| Version 4.0.0                  | Application ID                 | 3682ec813e2fd280032ad0cf57ec140923405391                                                      |               |            |
|                                | Domain                         | Example Inc. Secure Access 🛛 🖗                                                                |               |            |
|                                | Request Timeout                | <ul><li>60</li><li>• Yes, send IP Address of the originating request when available</li></ul> |               |            |
|                                | IP Address                     | $\bigcirc$ No, do not send IP Address of originating request                                  |               |            |
|                                |                                | Edit                                                                                          |               |            |

Click Test Configuration:

| ک Login <b>TC</b>  | LoginTC RADIUS Connector                                                                                                    | Suppol | rt (+ | Log out |  |  |
|--------------------|----------------------------------------------------------------------------------------------------|--------|-------|---------|--|--|
| GENERAL            | Test Endpoint                                                                                                    | × po   | pint  | Delete  |  |  |
| C Endpoints        | Test actual simulated request for the Endpoint. All LoginTC authentication is identical to what a user would receive a live authentication scenario. Pasthrough configuration also applies | in     |       |         |  |  |
| 💒 User Directories | a inve authentication scenario. Passtnrough configuration also applies. Username                                                                                                    |        |       |         |  |  |
| E Logs             |                                                                                                    |        |       |         |  |  |
| 🕐 Status           | Password                                                                                                    |        |       |         |  |  |
| APPLIANCE          |                                                                                                    |        |       |         |  |  |
| 🏘 Settings         |                                                                                                    |        |       |         |  |  |
| SETUP              | Close Test Endpoi                                                                                                    | nt     |       |         |  |  |
| 🍫 Settings         | LoginTC Application                                                                                                    |        |       |         |  |  |
| Opgrade            | Application Name Generic RADIUS 👽 🚟                                                                                                    |        |       |         |  |  |
| Version 4.0.0      | Application ID         3682ec813e2fd280032ad0cf57ec140923405391                                                                                                    |        |       |         |  |  |
|                    | Domain Example Inc. Secure Access                                                                                                    |        |       |         |  |  |
|                    | Request Timeout 60                                                                                                    |        |       |         |  |  |
|                    | Yes, send IP Address of the originating request when available     No, do not send IP Address of originating request                                                                       |        |       |         |  |  |
|                    | Edit                                                                                                    |        |       |         |  |  |

Enter a valid username and password; if there is no password leave it blank. A simulated authentication request will be sent to the mobile or desktop device with the user token loaded. Approve the request to continue:

| ک Login <b>TC</b>  | LoginTC RADIUS Connector 🕹 Log out                      |
|--------------------|---------------------------------------------------------|
| GENERAL            | Test Endpoint × point Delete                            |
| Endpoints          |                                                         |
| 😫 User Directories |                                                         |
| E Logs             | The test with john.doe APPROVED See logs                |
| 🕐 Status           |                                                         |
| APPLIANCE          | Try Again Close                                         |
| 🍄 Settings         | Edit                                                    |
| SETUP              |                                                         |
| 🍫 Settings         | LoginTC Application                                     |
| 🗿 Upgrade          | Application Name Generic RADIUS 💎 🚟                     |
| Version 4.0.0      | Application ID 3682ec813e2fd280032ad0cf57ec140923405391 |

Congratulations! Your appliance can successfully broker first and second factor authentication. The only remaining step is to configure your RADIUS device!

| Login <b>TC</b>    | LoginTC RADIUS Connector 🕹 Support 🗘 Log out            |
|--------------------|---------------------------------------------------------|
| GENERAL            | Test Endpoint × point Delete                            |
| Endpoints          |                                                         |
| 💒 User Directories |                                                         |
| E Logs             | The test with john.doe FAILED See logs                  |
| 🕐 Status           |                                                         |
| APPLIANCE          | Try Again Close                                         |
| 🍫 Settings         | Edit                                                    |
| SETUP              |                                                         |
| 🍫 Settings         | LoginTC Application                                     |
| O Upgrade          | Application Name Generic RADIUS 😽 📾                     |
| Version 4.0.0      | Application ID 3682ec813e2fd280032ad0cf57ec140923405391 |

If there was an error during testing, the following will appear:

In this case, click **See logs** (or click the **Logs** section):

| SLOgin <b>TC</b> Login | TC RADIUS Connector                                                                                                    | J Support € Log out                     |
|------------------------|----------------------------------------------------------------------------------------------------|-----------------------------------------|
| GENERAL                | E Logs                                                                                                    |                                         |
| Endpoints              |                                                                                                    |                                         |
| 💒 User Directories     | authentication.log ~                                                                                                    | Obwnload 2 Refresh                      |
| 🖪 Logs                 | 2022_06_22T10:25:52 0147 [72022200] INFO Simulating a PADTUS request                                                                                      | t for user jobs doe for endpoint        |
| 🕐 Status               | Generic RADIUS<br>2023-06-23118:35:52:0142 [/JESadd0] INFO Simulating a Molos Fedes<br>2023-06-23118:35:52:0207 [73e3aa80] INFO Processing authentication | for user john doe in iframe             |
| APPLIANCE              | authentication mode<br>2023-06-23718:35:52.026Z [73e3aa80] DEBUG Not performing password a                                                                | uthentication                           |
| <b>≉a</b> Settings     | 2023-06-23T18:35:52.027Z [73e3aa80] DEBUG Starting iframe authentic<br>2023-06-23T18:35:52.167Z [73e3aa80] INFO Challenging user john.doe                 | ation                                   |
| # Sectings             | 2023-06-23T18:36:29.894Z [cb7036a0] INFO Simulating a RADIUS reques<br>Generic RADIUS                                                                     | t for user john.doe for endpoint        |
| SETUP                  | 2023-06-23T18:36:29.895Z [cb7036a0] INFO Processing authentication interactive authentication mode                                                        | for user john.doe in challenge          |
| 🍫 Settings             | 2023-06-23T18:36:29.898Z [cb7036a0] DEBUG Not performing password a 2023-06-23T18:36:30.034Z [cb7036a0] INFO Challenging user john.doe                    | uthentication<br>with primary challenge |
| 🕜 Upgrade              | 2023-06-23T18:36:49.355Z [b17b1ac8] INFO Simulating a RADIUS reques                                                                                       | t for user john.doe for endpoint        |
| Version 4.0.0          | 2023-06-23T18:36:49.356Z [b17b1ac8] INFO Processing authentication authentication mode                                                                    | for user john.doe in iframe             |
|                        | 2023-06-23T18:36:49.357Z [b17b1ac8] DEBUG Not performing password a 2023-06-23T18:36:49.357Z [b17b1ac8] DEBUG Starting iframe authentic                   | uthentication ation                     |
|                        | 2023-06-23T18:36:49.511Z [b1/b1ac8] INFO Challenging user john.doe                                                                                        | t for user jobs dee for endpoint        |
|                        | Generic ZATACZTAC COTZ [ab40540] INFO STINGACTING A RADIOS Feddes                                                                                         |                                         |
|                        | 2023-00-23118:37:00.0872 [aD408546] INFU Processing authentication                                                                                        | tor user john.doe in itrame             |

**OpenVPN Access Server 2FA Configuration** 

Once you are satisfied with your setup, configure your OpenVPN Access Server to use the LoginTC RADIUS Connector.

For your reference, the appliance **web interface Settings** page displays the appliance IP address and RADIUS ports:

| RADIUS Connector      |                                                                                                    | 🤳 Support 🛛 🕞 Log out                                                                                                    |
|-----------------------|----------------------------------------------------------------------------------------------------|----------------------------------------------------------------------------------------------------|
| 🍫 Settings            |                                                                                                    |                                                                                                    |
| RADIUS Details        |                                                                                                    |                                                                                                    |
| IP Address            | 172.20.221.85                                                                                                    |                                                                                                    |
| RADIUS Authentication | 1812                                                                                                    |                                                                                                    |
| Port                  |                                                                                                    |                                                                                                    |
| NTP Server            |                                                                                                    |                                                                                                    |
|                       |                                                                                                    |                                                                                                    |
| Enabled               | 🔿 Yes 💿 No                                                                                                    |                                                                                                    |
|                       | NTP is not enabled.                                                                                                    |                                                                                                    |
|                       | Edit                                                                                                    |                                                                                                    |
|                       |                                                                                                    |                                                                                                    |
|                       | RADIUS Connector  Settings  RADIUS Details  RADIUS Details  IP Address RADIUS Authentication Port  NTP Server  Enabled | RADIUS Connector  Settings  RADIUS Details  IP Address 172.20.221.85  RADIUS Authentication Port 1812  NTP Server  Enabled Yes No NTP is not enabled. Edit |

The following are quick steps to get VPN access protected with LoginTC. The instructions can be used for existing setups as well.

1. Sign In to your OpenVPN Access Server

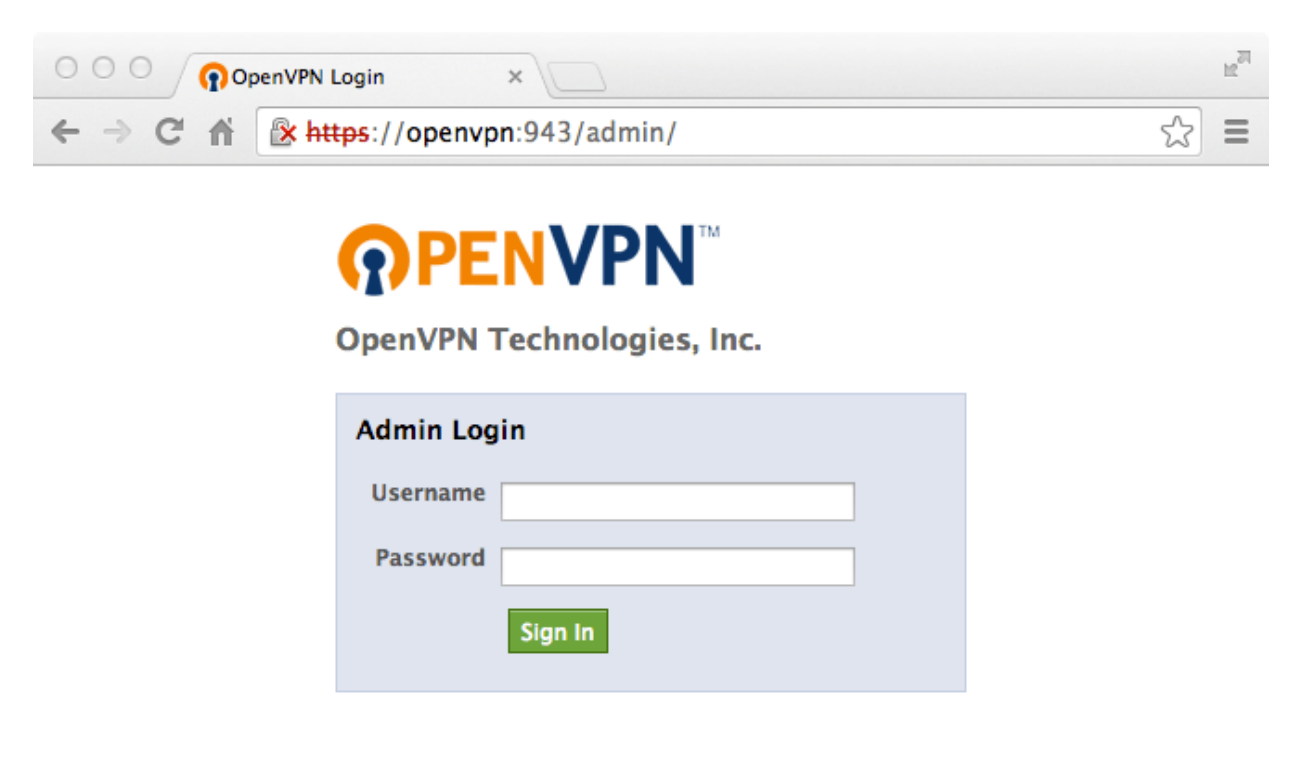

#### 2. Under Authentication click RADIUS:

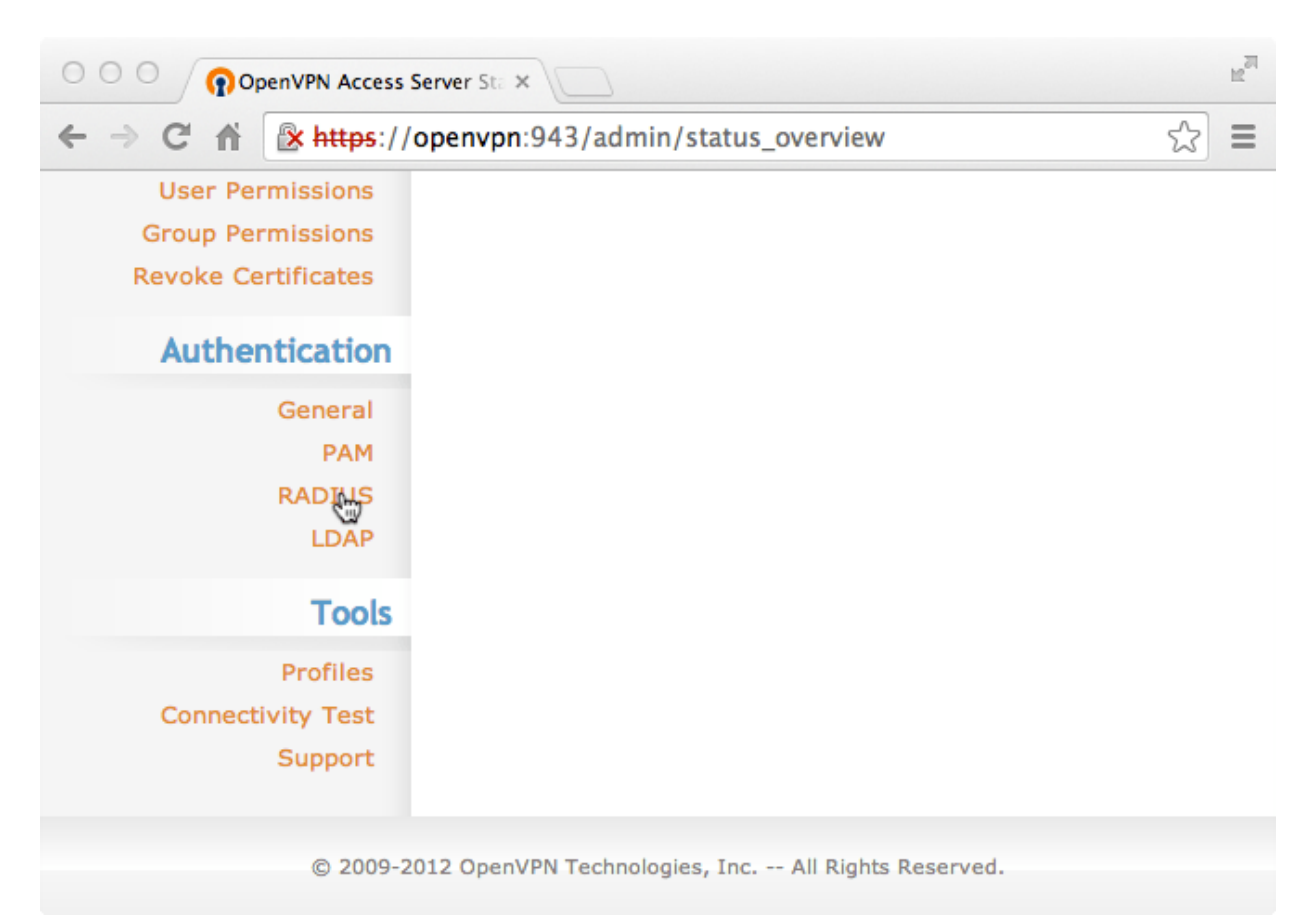

3. If "RADIUS is NOT in use" is present, click **Use RADIUS** button:

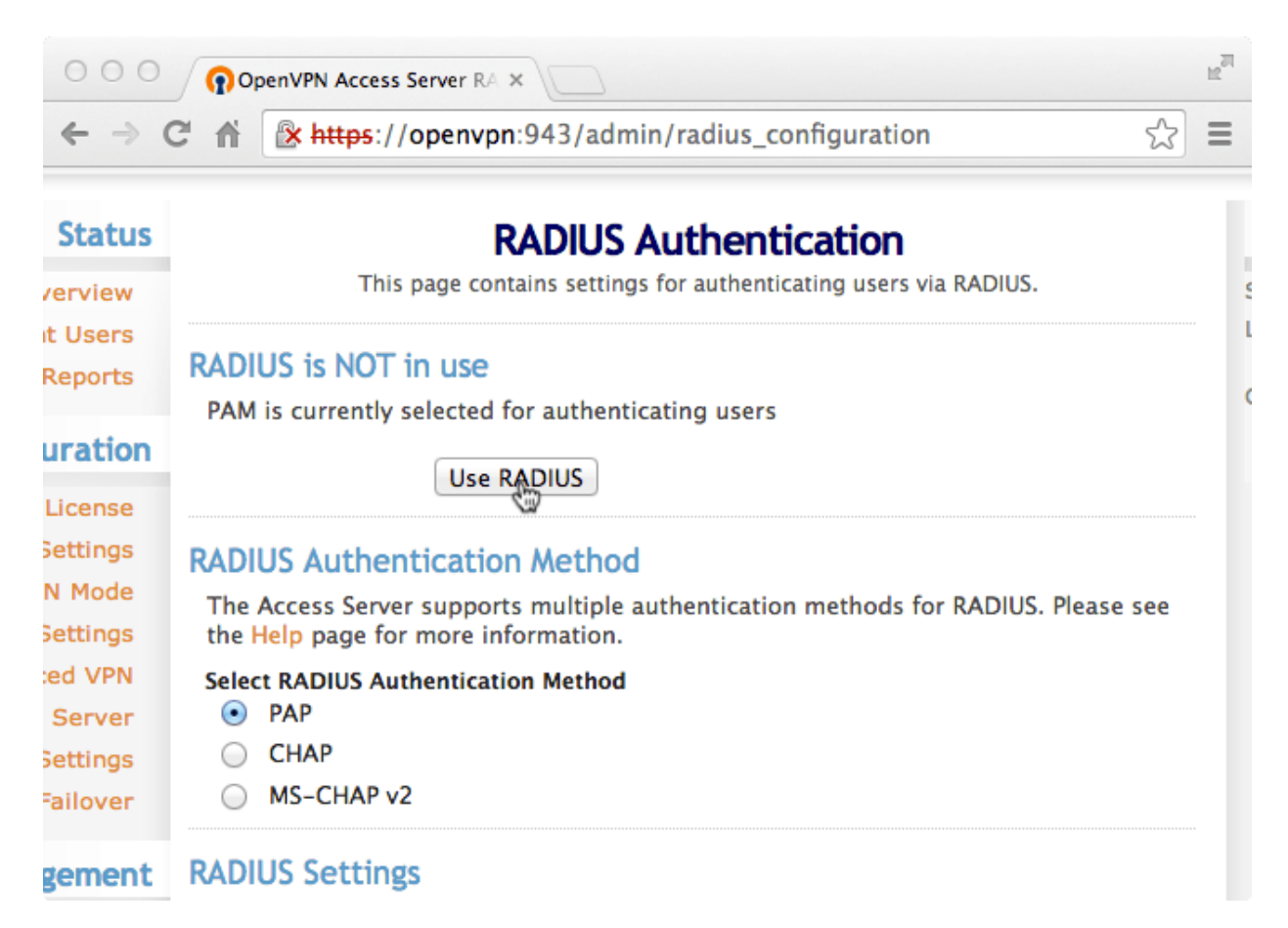

4. Under "RADIUS Authentication Method" select **PAP**:

| 000                                    | OpenVPN Access Server RA ×                                                                                    | R <sub>M</sub>       |
|----------------------------------------|----------------------------------------------------------------------------------------------------|----------------------|
| $\leftrightarrow \Rightarrow G$        | https://openvpn:943/admin/radius_configuration                                                                | ☆ =                  |
| Status                                 | RADIUS Authentication                                                                                         |                      |
| s Overview                             | This page contains settings for authenticating users via l                                                    | RADIUS.              |
| rrent Users<br>.og Reports             | RADIUS in use                                                                                                 |                      |
| figuration                             | RADIUS Authentication Method                                                                                  |                      |
| License<br>rk Settings                 | The Access Server supports multiple authentication methods for R<br>the Help page for more information.       | RADIUS. Please see   |
| VPN Mode<br>PN Settings<br>ranced VPN  | Select RADIUS Authentication Method          Image: PAP       Image: PAP         Image: CHAP       Image: PAP |                      |
| veb Server<br>int Settings<br>Failover | RADIUS Settings                                                                                               |                      |
| nagement                               | Hostname or IP Address Shared Secret Authentication<br>Port                                                   | n Accounting<br>Port |
|                                        |                                                                                                    | 1012                 |

5. Under "RADIUS Settings" add a new entry to the form:

| 000                                         | OpenVPN Access Server RA ×   |                  |                        | R <sub>M</sub>     |
|---------------------------------------------|------------------------------|------------------|------------------------|--------------------|
| ← → C                                       | 🖍 💽 🕅 🕅 🕅 🕅 🖍                | 3/admin/radius_c | onfiguration           | ☆ =                |
| ced VPN<br>5 Server<br>Settings<br>Failover | Select RADIUS Authentication | Method           |                        |                    |
| gement                                      | RADIUS Settings              |                  |                        |                    |
| missions                                    | Hostname or IP Address       | Shared Secret    | Authentication<br>Port | Accounting<br>Port |
| tificates                                   | 10.0.10.34 I                 | •••••            | 1812                   | 1813               |
| tication                                    |                              |                  | 1812                   | 1813               |
| General                                     |                              |                  | 1812                   | 1813               |
| PAM                                         |                              |                  | 1812                   | 1813               |
| RADIUS                                      |                              |                  | 1812                   | 1813               |
| LDAP                                        | Enable RADIUS Accounti       | ng               |                        |                    |
| Tools                                       | Save Sett                    | ings             |                        |                    |
| Destilate                                   | Save Set                     |                  |                        |                    |

| Property                  | Explanation                                                           | Example     |
|---------------------------|-----------------------------------------------------------------------|-------------|
| Hostname or IP<br>Address | Address of LoginTC RADIUS Connector                                   | 192.168.1.1 |
| Shared Secret             | The secret shared between the LoginTC RADIUS Connector and its client | bigsecret   |
| Authentication<br>Port    | RADIUS authentication port. Must be 1812.                             | 1812        |
| Accounting Port           | RADIUS accounting port. Must be 1813                                  | 1813        |

# 6. Click Save Settings:

| 000       | 🙀 openv                        | pn-configuration- | 4.tiff                 |                    |
|-----------|--------------------------------|-------------------|------------------------|--------------------|
| 000       | OpenVPN Access Server RA ×     |                   |                        | R <sub>M</sub>     |
| ← → C     | https://openvpn:94             | 3/admin/radius_c  | onfiguration           | ☆ =                |
| ced VPN   | Select RADIUS Authentication M | lethod            |                        |                    |
| Server    | PAP                            |                   |                        |                    |
| Settings  | СНАР                           |                   |                        |                    |
| Failover  | MS-CHAP v2                     |                   |                        |                    |
| gement    | RADIUS Settings                |                   |                        |                    |
| nissions  | Hostname or IP Address         | Shared Secret     | Authentication<br>Port | Accounting<br>Port |
| tificates | 10.0.10.34 I                   | •••••             | 1812                   | 1813               |
| tication  |                                |                   | 1812                   | 1813               |
| General   |                                |                   | 1812                   | 1813               |
| PAM       |                                |                   | 1812                   | 1813               |
| RADIUS    |                                |                   | 1812                   | 1813               |
| LDAP      | Enable RADIUS Accounting       | ng                |                        |                    |
| Tools     | Save Setti                     | ngs               |                        |                    |
| Destilat  | <b>N</b>                       |                   |                        |                    |

### 7. Click Update Running Server:

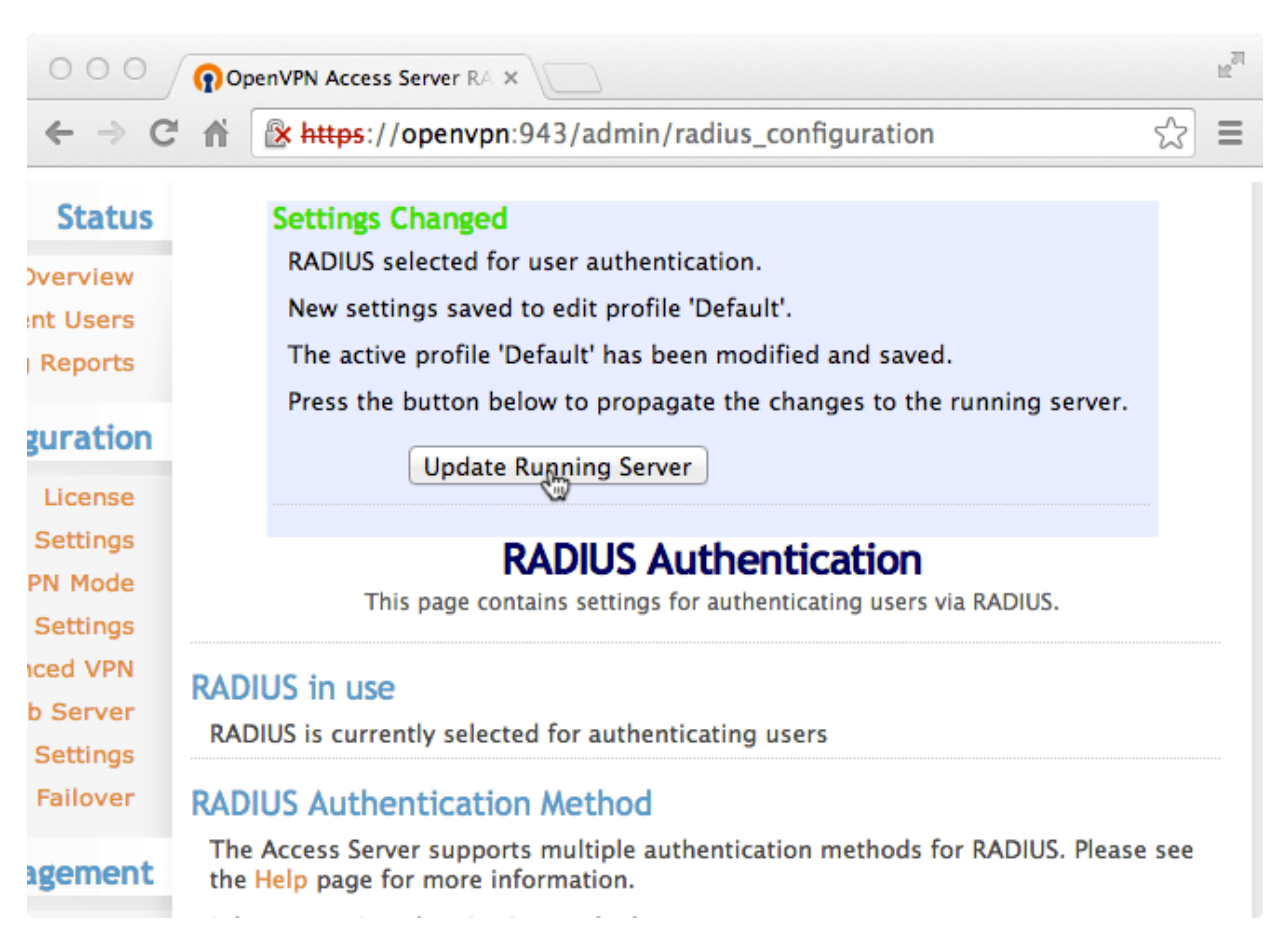

To test, navigate to your OpenVPN Access Server clientless VPN portal or use OpenVPN Connect and attempt access.

#### **User Management**

There are several options for managing your users within LoginTC:

- Individual users can be added manually in LoginTC Admin Panel
- Bulk operations using <u>CSV Import</u>
- Programmatically manage user lifecycle with the REST API
- One-way user synchronization of users to LoginTC Admin is performed using <u>User</u> <u>Sync Tool</u>.

#### Logging

Logs can be found on the Logs tab:

| ခါ Login <b>TC</b> LoginT | C RADIUS Connector J Support 🕻 Log ou                                                                                                    | t |
|---------------------------|----------------------------------------------------------------------------------------------------|---|
| GENERAL                   | E Logs                                                                                                    |   |
| Endpoints                 |                                                                                                    |   |
| 🚢 User Directories        | authentication.log ~ Obwnload 2 Refresh                                                                                                    |   |
| 🚍 Logs                    | 2023-06-23T18:35:52.014Z [73e3aa80] INFO Simulating a RADIUS request for user john.doe for endpoint                                                                                                    |   |
| 😵 Status                  | Generic RADIUS<br>2023-06-23T18:35:52.020Z [73e3aa80] INFO Processing authentication for user john.doe in iframe                                                                                                    |   |
| APPLIANCE                 | authentication mode<br>2023-06-23T18:35:52.026Z [73e3aa80] DEBUG Not performing password authentication                                                                                                    |   |
| 🍫 Settings                | 2023-06-23118:35:52.02/2 [/363aa00] DEBUG Starting Frame authentication<br>2023-06-23118:35:52.167Z [/363aa00] INFO Challenging user john.doe<br>2023-06-23118:36:29.894Z [cb7036a0] INFO Simulating a RADIUS request for user john.doe for endpoint |   |
| SETUP                     | Generic RADIUS<br>2023-06-23T18:36:29.895Z [cb7036a0] INFO Processing authentication for user john.doe in challenge                                                                                                    |   |
| 🍫 Settings                | 2023-06-23T18:36:29.898Z [cb7036a0] DEBUG Not performing password authentication                                                                                                    |   |
| 🚯 Upgrade                 | 2023-06-23T18:36:30.034Z [cb7036a0] INFO Challenging user john.doe with primary challenge<br>2023-06-23T18:36:49.355Z [b17b1ac8] INFO Simulating a RADIUS request for user john.doe for endpoint                                                     |   |
| Version 4.0.0             | Generic RADIUS<br>2023-06-23T18:36:49.356Z [b17b1ac8] INFO Processing authentication for user john.doe in iframe<br>authentication mode                                                                                                    |   |
|                           | 2023-06-23T18:36:49.357Z [b17b1ac8] DEBUG Not performing password authentication                                                                                                    |   |
|                           | 2023-06-23118:36:49.3572 [b1/b1ac8] DEBUG Starting iframe authentication                                                                                                    |   |
|                           | 2023-06-23110:30:49.5112 [b1/b1ac6] invo Chattenging User John.doe<br>2023-06-23118:37:00.687Z [ab4d8546] INFO Simulating a RADIUS request for user john.doe for endpoint<br>Generic RADIUS                                                          |   |
|                           | 2023-06-23T18:37:00.687Z [ab4d8546] INFO Processing authentication for user john.doe in iframe                                                                                                    |   |

#### Troubleshooting

#### No Network Connection

- 1. First ensure that your LoginTC RADIUS Connector is configured to have a virtual network adapter on eth0
- 2. Ensure that the virtual network adapter MAC address matches the one in the file /etc/sysconfig/network-scripts/ifcfg-eth0
- 3. Restart the networking service:

service network restart

4. If you notice the error that etho is not enabled, then check driver messages for more information:

dmesg | grep eth

5. It's possible that the virtualization software renamed the network adapter to eth1. If this is the case, rename /etc/sysconfig/network-scripts/ifcfg-eth0 to ifcfg-eth1.

```
mv /etc/sysconfig/network-scripts/ifcfg-eth0 /etc/sysconfig/network-
scripts/ifcfg-eth1
```

Open the file and update the DEVICE="eth0" line to DEVICE="eth1"

#### Not Authenticating

If you are unable to authenticate, navigate to your appliance **web interface** URL and click **Status**:

| SLOgin <b>TC</b> LoginTC   | C RADIUS Connector                | 🤳 Support 🛛 🕞 Log out |
|----------------------------|-----------------------------------|-----------------------|
| GENERAL                    | 😵 Status                          |                       |
| Endpoints User Directories | All status checks have passed     |                       |
| Logs Status                | Connectivity to cloud.logintc.com | Passed                |
| APPLIANCE                  | CPU Usage                         | Passed                |
| 🏘 Settings                 |                                   |                       |
| SETUP                      | RAM Usage                         | Passed                |
| 🍫 Settings                 | Disk Space                        | Passed                |
| Opgrade                    |                                   |                       |
| Version 4.0.0              |                                   |                       |

Ensure that all the status checks pass. For additional troubleshooting, click **Logs**:

| ခါ Login <b>TC</b> LoginT | C RADIUS Connector Support [+ Log ou                                                                                                    |
|---------------------------|----------------------------------------------------------------------------------------------------|
| GENERAL                   | E Logs                                                                                                    |
| Endpoints                 |                                                                                                    |
| 💒 User Directories        | authentication.log ~ Opwnload 27 Refresh                                                                                                    |
| 🛢 Logs                    | 2023-06-23T18:35:52.014Z [73e3aa80] INFO Simulating a RADIUS request for user john.doe for endpoint                                                                                                    |
| 🕐 Status                  | Generic RADIUS<br>2023-06-23T18:35:52.020Z [73e3aa80] INFO Processing authentication for user john.doe in iframe                                                                                                    |
| APPLIANCE                 | authentication mode<br>2023-06-23T18:35:52.026Z [73e3aa80] DEBUG Not performing password authentication                                                                                                    |
| 🍫 Settings                | 2023-06-23T18:35:52.027Z [73e3aa80] DEBUG Starting iframe authentication<br>2023-06-23T18:35:52.167Z [73e3aa80] INFO Challenging user john.doe<br>2023-06-23T18:26:20 2047 [ch206:0] INFO Challenging a PADIUS conjust for user john dog for ordepint |
| SETUP                     | Generic RADIUS<br>2023-06-23T18:36:29.895Z [cb7036a0] INFO Processing authentication for user john.doe in challenge                                                                                                    |
| 🍫 Settings                | interactive authentication mode<br>2023-06-23T18:36:29.8982 [cb7036a0] DEBUG Not performing password authentication                                                                                                    |
| Upgrade                   | 2023-06-23118:36:30.0342 [CD/03040] INFO Challenging user john.doe with primary challenge<br>2023-06-23T18:36:49.355Z [b17b1ac8] INFO Simulating a RADIUS request for user john.doe for endpoint<br>Generic RADIUS                                    |
| Version 4.0.0             | 2023-06-23T18:36:49.356Z [b17b1ac8] INFO Processing authentication for user john.doe in iframe authentication mode                                                                                                    |
|                           | 2023-06-23T18:36:49.357Z [b17b1ac8] DEBUG Not performing password authentication 2023-06-23T18:36:49.357Z [b17b1ac8] DEBUG Starting iframe authentication                                                                                             |
|                           | 2023-06-23T18:36:49.511Z [b17b1ac8] INFO Challenging user john.doe<br>2023-06-23T18:37:00.687Z [ab4d8546] INFO Simulating a RADIUS request for user john.doe for endpoint                                                                             |
|                           | Generic RADIUS<br>2023-06-23T18:37:00.687Z [ab4d8546] INFO Processing authentication for user john.doe in iframe                                                                                                    |

### Email Support

For any additional help please email support@cyphercor.com. Expect a speedy reply.

# Upgrading

# <u>From 4.X</u>

The latest LoginTC RADIUS Connector upgrade package can be downloaded here: <u>Download RADIUS Connector (Upgrade)</u>

1. Navigate to **SETUP > Upgrade**:

| SLOgin <b>TC</b> LoginTC | TC RADIUS Connector J Support                        | 〔→ Log out |
|--------------------------|------------------------------------------------------|------------|
| GENERAL                  | O Upgrade                                            | O Upload   |
| Endpoints                | Version                                              |            |
| 💒 User Directories       |                                                      |            |
| 🖪 Logs                   | Version 4.0.0                                        |            |
| 🕐 Status                 | Latest 4.0.1 (New version available) Release Notes 🖸 |            |
| APPLIANCE                |                                                      |            |
| 🍫 Settings               |                                                      |            |
| SETUP                    |                                                      |            |
| 🍫 Settings               |                                                      |            |
| 🕜 Upgrade                |                                                      |            |
| Version 4.0.0            |                                                      |            |
|                          |                                                      |            |
|                          |                                                      |            |
|                          |                                                      |            |

2. Click **Upload** and select your LoginTC RADIUS Connector upgrade file:

| ခါ Login <b>TC</b> LoginT | C RADIUS Connect | or J Su                                    | oport (• | Log out |
|---------------------------|------------------|--------------------------------------------|----------|---------|
| GENERAL                   | OUpgrade         | / Upload                                   |          | Cancel  |
| Endpoints                 | Upgrade Packa    | je                                         |          |         |
| 💒 User Directories        | Choose File      | logintc-radius-connector-4.0.1-upgrade.bin |          |         |
| 🖪 Logs                    | Upload           |                                            |          |         |
| 🕐 Status                  | Opioad           |                                            |          |         |
| APPLIANCE                 |                  |                                            |          |         |
| 🍫 Settings                |                  |                                            |          |         |
| SETUP                     |                  |                                            |          |         |
| 🍫 Settings                |                  |                                            |          |         |
| 🔿 Upgrade                 |                  |                                            |          |         |
| Version 4.0.0             |                  |                                            |          |         |
|                           |                  |                                            |          |         |
|                           |                  |                                            |          |         |
|                           |                  |                                            |          |         |

3. Click **Upload** and do not navigate away from the page:

| SLogin <b>TC</b> LoginTC   | C RADIUS Connector J Support 🗘 Log out                                                                                                    |
|----------------------------|----------------------------------------------------------------------------------------------------|
| GENERAL                    | O Upgrade                                                                                                    |
| Endpoints User Directories | Upload complete                                                                                                    |
| 🖶 Logs<br>🕐 Status         | Version 4.0.1                                                                                                    |
| APPLIANCE                  | Ready to install version 4.0.1. The installation will take between 5-10 minutes and the appliance will not be accessible during that time. |
| SETUP                      | Cancel Install Now                                                                                                    |
| 🍫 Settings                 |                                                                                                    |
| 🕜 Upgrade                  |                                                                                                    |
| Version 4.0.0              |                                                                                                    |

4. Once upload is complete upgrade by clicking **Install Now**:

| Ogin <b>TC</b> Login | C RADIUS Connector 29 Support 🕻 Log out                                                                                                    |
|----------------------|----------------------------------------------------------------------------------------------------|
| GENERAL              | O Upgrad                                                                                                    |
| Endpoints            | Ready to install version 4.0.1. The installation will take between 5-10                                                                    |
| 😫 User Directories   |                                                                                                    |
| Logs                 | Version Close Install Now                                                                                                    |
| 🕐 Status             |                                                                                                    |
| APPLIANCE            | Ready to install version 4.0.1. The installation will take between 5-10 minutes and the appliance will not be accessible during that time. |
| 🍫 Settings           |                                                                                                    |
| SETUP                | Cancel Install Now                                                                                                    |
| <b>₽</b> ⊕ Settings  |                                                                                                    |
| 💿 Upgrade            |                                                                                                    |
| Version 4.0.0        |                                                                                                    |
|                      |                                                                                                    |
|                      |                                                                                                    |
|                      |                                                                                                    |

5. Wait 10-15 minutes for upgrade to complete:

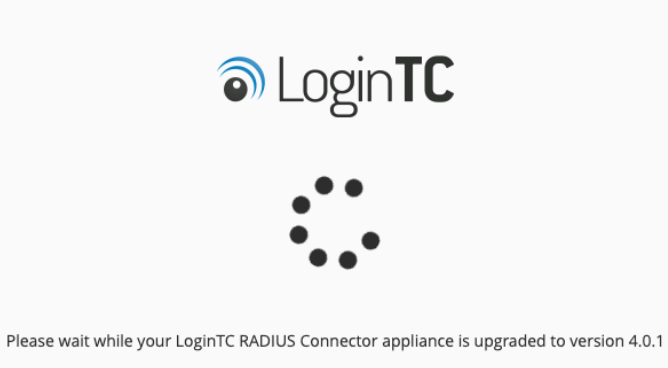

#### **NOTE: Upgrade time**

Upgrade can take 10-15 minutes, please be patient.

#### From 3.X

#### Important: LoginTC RADIUS Connector 3.X End-of-life

The LoginTC RADIUS Connector 3.X virtual appliance is built with CentOS 7.9. CentOS 7.X is End of Lifetime (EOL) June 30th, 2024. See <u>CentOS Product Specifications</u>. Although the appliance will still function it will no longer receive updates and nor will it be officially supported.

#### New LoginTC RADIUS Connector 4.X

A new LoginTC RADIUS Connector 4.X virtual appliance has been created. The Operating System will be supported for many years. Inline upgrade is not supported. As a result upgrade is deploying a new appliance. The appliance has been significantly revamped and although the underlying functionality is identical, it has many new features to take advantage of.

Complete 3.X to 4.X upgrade guide: LoginTC RADIUS Connector Upgrade Guide